# MANUAL DO USUÁRIO

# PLACA DE COMUNICAÇÃO ENTRE CENTRAIS

MAXPRO 37.646

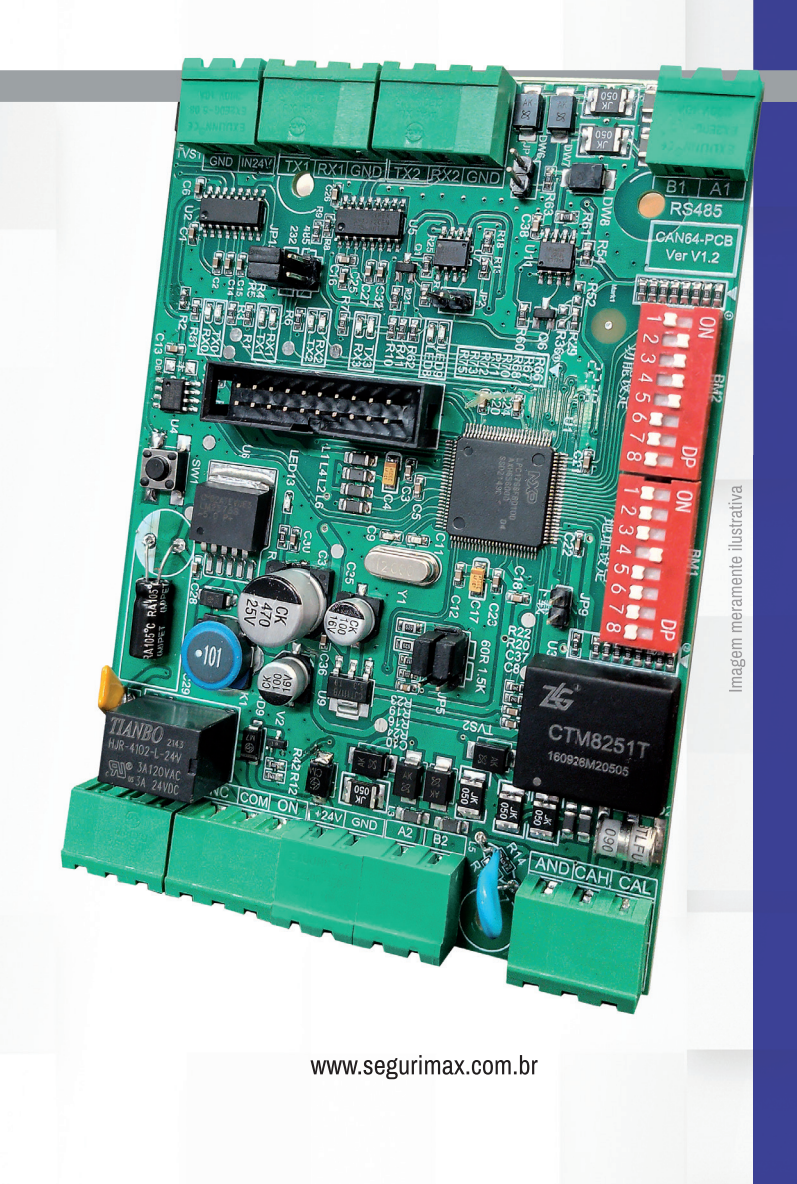

(Segurimax)

# Sumário

| 1. Introdução                                              | pág. 3  | 3 |
|------------------------------------------------------------|---------|---|
| 2. Especificações Técnicas                                 | pág. 3  | 3 |
| 3. Cuidados                                                | pág. 3  | 3 |
| 4. Funcionalidade                                          | pág. 4  | 4 |
| 5. Características da Rede CAN                             | pág. 4  | 4 |
| 6. Componentes                                             | pág. S  | 5 |
| 6.1. Dip Switches                                          | pág. 6  | 6 |
| 6.1.1. Dip Switch de Configuração de Rede                  | pág. 6  | 6 |
| 6.1.2. Dip Switch de Endereçamento                         | pág. 7  | 7 |
| 7. Instalação                                              | pág. S  | 9 |
| 7.1. Fixação da Placa                                      | pág. 🤇  | 9 |
| 7.2. Conexão Elétrica                                      | pág. 10 | D |
| 7.2.1. Detalhes sobre a Rede CAN                           | pág. 11 | 1 |
| 7.2.2. Cabos                                               | pág. 11 | 1 |
| 7.2.3 Conexão entre Placas CAN                             | pág. 12 | 2 |
| 7.3. Habilitando Comunicador na Central                    | pág. 13 | 3 |
| 7.4. Função Registrar Comunicação                          | pág. 13 | 3 |
| 7.5. Função Grupo de Centrais                              | pág. 14 | 4 |
| 7.6. Painel Repetidor Smart (em modo RS-485)               | pág. 14 | 4 |
| 7.6.1. Conexão Elétrica - Modo RS-485                      | pág. 16 | 6 |
| 7.6.2. Endereçamento                                       | pág. 17 | 7 |
| 7.6.3. Definição do Modo de Comunicação                    | pág. 17 | 7 |
| 7.6.4. Habilitando Comunicador na Central                  | pág. 18 | B |
| 7.6.5. Registrando os Nomes da Central no Painel Repetidor | pág. 18 | B |
| 8. Termo de Garantia                                       | pág. 19 | 9 |

"O que parece dificuldade é um degrau para o sucesso." Masaharu Taniguchi

# 1. INTRODUÇÃO

#### Parabéns, você adquiriu um produto Segurimax de alta qualidade.

Por favor, leia atentamente as informações no manual do usuário para que você desfrute de todas as funções que o seu equipamento oferece.

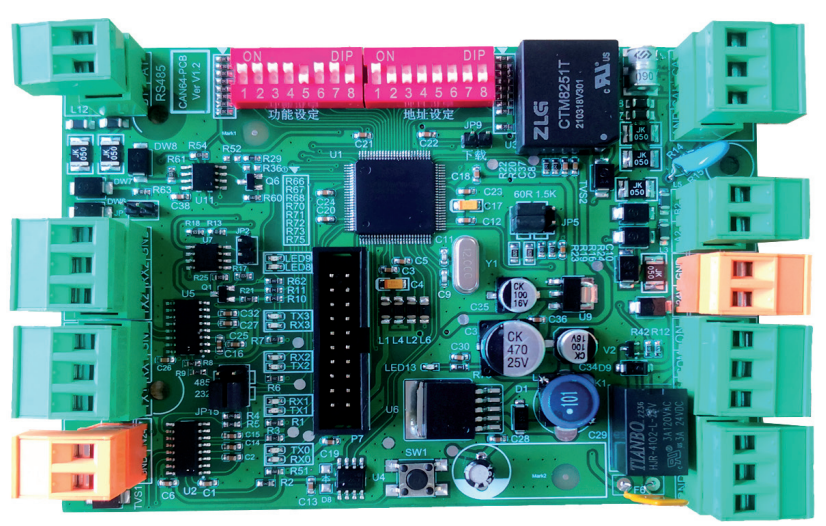

Fig. 01 - Placa de comunicação para centrais MAXPRO

## 2. ESPECIFICAÇÕES TÉCNICAS

| Tensão de alimentação                     | 18 – 28 Vcc                                                                   |
|-------------------------------------------|-------------------------------------------------------------------------------|
| Quantidade máxima de centrais             | 8 Centrais Maxpro                                                             |
| Tecnologia de comunicação entre centrais  | CAN (Controller Area Network)                                                 |
| Tipos de comandos entre centrais          | Bilaterais, Unilaterais e Supervisão                                          |
| Peso                                      | 92g                                                                           |
| Dimensões                                 | 120x86x10 mm                                                                  |
| Cabo da rede de comunicação (CAN)         | Trançado, Não Blindado, 2x1,0 mm2 ou 2x1,5<br>mm2 (Não Incluso)               |
| Comprimento máximo da rede de comunicação | 1000 metros                                                                   |
| Cabo para comunicação com a Placa Mãe     | Saída Serial (Fornecido)                                                      |
| Itens inclusos                            | Placa Comunicadora, Cabo de Conexão com a<br>Placa Mãe, Cabo para Alimentação |

### 3. CUIDADOS

- 1. Leia atentamente as instruções desse manual antes de sua instalação;
- 2. O projeto de instalação do sistema deve ser realizado por um profissional com conhecimento da norma ABNT NBR 17240 - Sistemas de detecção e alarme de incêndio - Projeto, instalação,

comissionamento e manutenção de sistemas de alarme de incêndio;

- 3. Sempre desligue a alimentação para instalar ou fazer manutenção do produto;
- 4. Certifique-se que os cabos estejam bem fixados nos bornes.

### 4. FUNCIONALIDADES

A placa de comunicação entre centrais permite que 2 ou mais centrais (não excedendo 8) do modelo MAXPRO sejam interligadas em uma mesma topologia, tornando possível sistemas de alarme de incêndio endereçável com até 8000 dispositivos.

### 5. CARACTERÍSTICAS DA REDE CAN

A utilização da placa de comunicação exige a configuração de uma central da rede como MASTER e as outras centrais como SLAVE.

Na rede CAN, os comandos entre as centrais são classificados em 3 categorias (que não podem ser configuradas ou alteradas), que são:

- Comandos bilaterais: quando executados, independente da central de origem, ocorre uma resposta em todas as centrais do sistema. São eles: Alarme Geral; Ativar Dispositivo; Desativar Dispositivo; Ativar Sirene; Silenciar Sirenes; Alarme de Brigada (se acionado por botão);
- Comandos unilaterais: quando executados pela central master, ocorre uma resposta em todas as centrais do sistema. Quando executados por uma central slave, ocorre uma resposta apenas na central de origem. São eles: Silenciar Central; Reset; Configurar Data/Hora;
- Supervisão: Independente da central que gerou o comando, todas as outras apenas monitoram, mas não executam nada. São eles: Isolar Dispositivo; Alarme de Fogo; Alarmes de Falha; Alarme de Brigada (se acionado por dispositivo); Pré-Alarme.

A central configurada como central MASTER é a única capaz de acionar comandos unilaterais em todas as centrais do sistema. Já centrais SLAVE são somente capazes de receber e executar comandos unilaterais proveniente da central MASTER.

ATENÇÃO: A distância total da rede CAN, entre a primeira placa comunicadora da rede e a mais distante, não pode exceder 1000 metros!

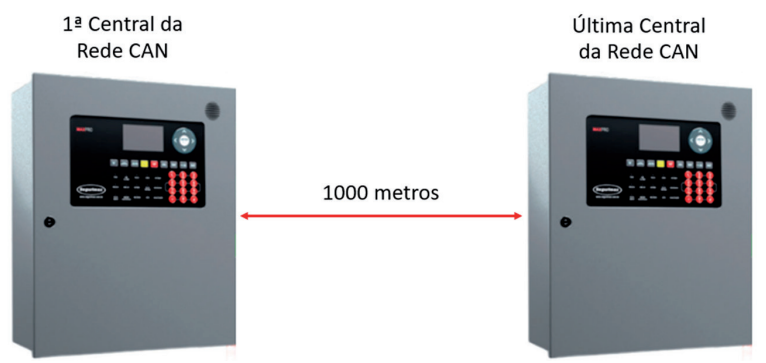

Fig. 02 - Distância máxima entre centrais na rede CAN

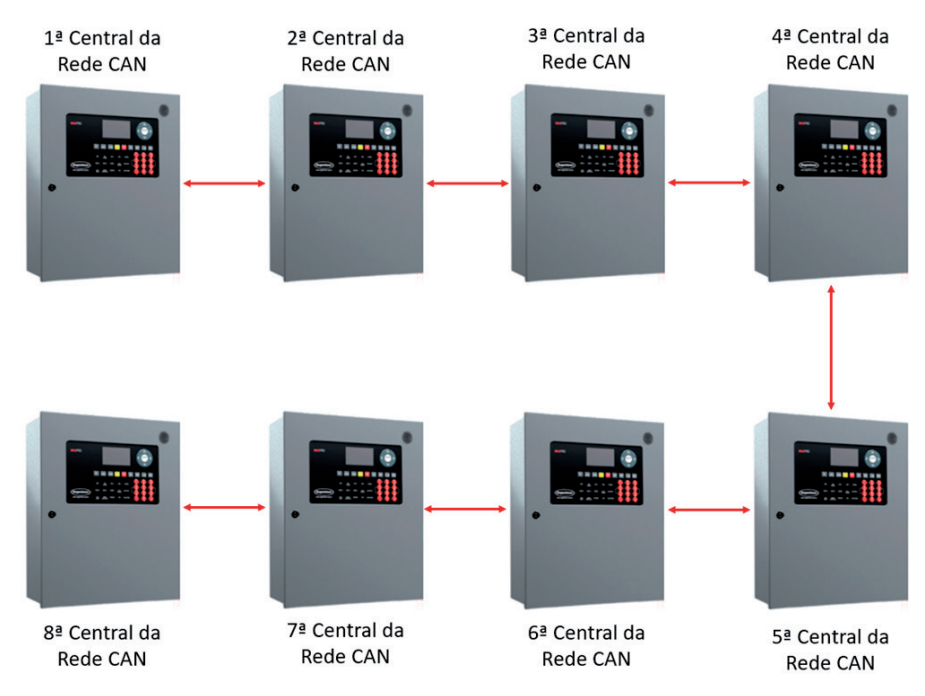

ATENÇÃO: A rede CAN é capaz de conectar até 8 centrais, não podendo exceder esse número!

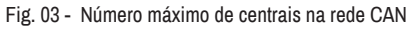

6. COMPONENTES

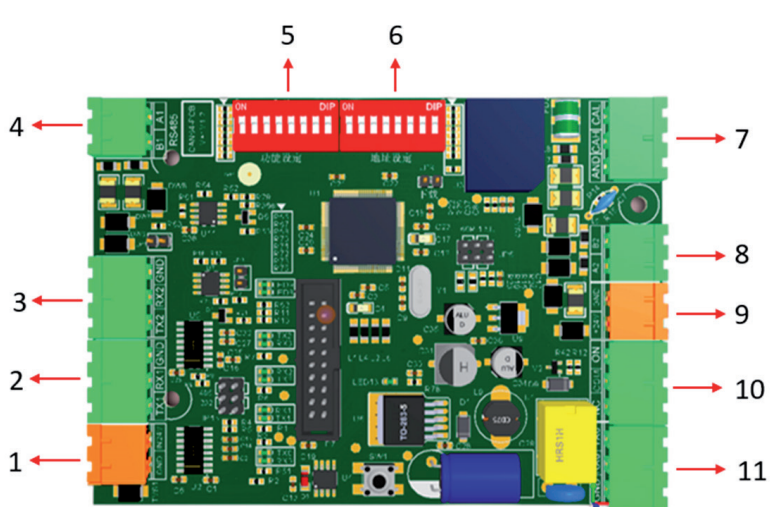

Fig. 04 - Esquemático da placa CAN e seus componentes

- 1. Terminal de alimentação 24V;
- 2. Terminal de comunicação Serial com a Placa Mãe;
- 3. Terminal de comunicação RS232 (sobressalente);
- 4. Terminal de Entrada/Saída comunicação RS485;
- 5. Dip Switch de Configuração de Rede;
- 6. Dip Switch de Endereçamento;
- 7. Terminal para conexão entre placas comunicadoras de centrais;
- 8. Terminal de Entrada/Saída comunicação RS485;
- 9. Terminal de saída 24V;
- 10. Terminal de conexão relé (sobressalente);
- 11. Terminal de comunicação RS232 (sobressalente).

Observação: terminais marcados como '(sobressalente)' não estão disponíveis para uso.

#### 6.1. DIP SWITCH

Há 2 dip switches na placa de comunicação que são responsáveis por: definir se a central é Master ou Slave e definir o endereço da central.

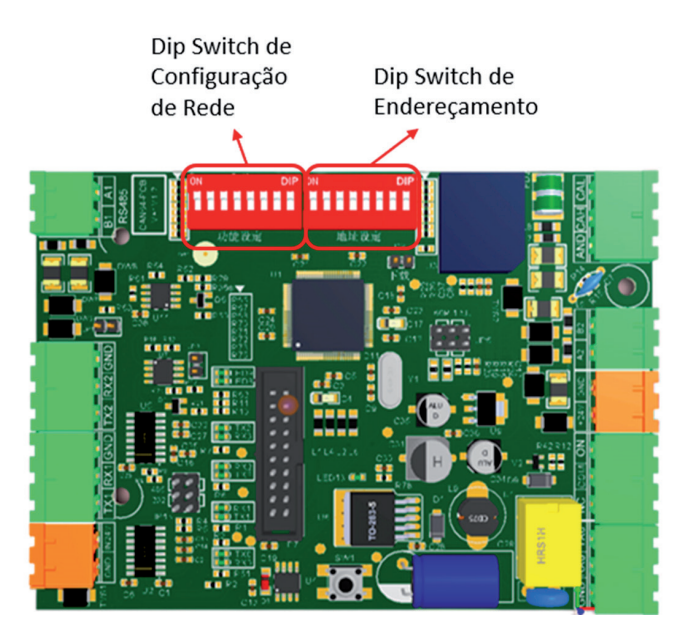

Fig. 05 - Localização dos Dip Switches

#### 6.1.1 Dip Switch de Configuração de Rede

O Dip Switch de Configuração de Rede é responsável pela definição do tipo da central (Master ou Slave) e possui 8 switches para configurar a placa de comunicação.

O primeiro switch configura o tipo da central, master ou slave. Quando ele está em "ON" a central está configurada como Master.

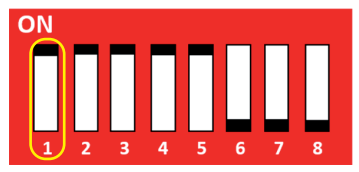

Fig. 6 - Configurado como Master

Quando o dip switch está em "OFF", a central está configurada como Slave.

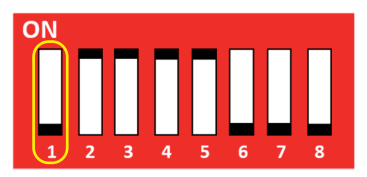

Fig 7 - Configurado como Slave

Os interruptores 2 a 5 são responsáveis por ativar e permitir o envio, recebimento e sincronização de informações através da rede CAN. Por isso, eles devem ser mantidos sempre na posição "ON"

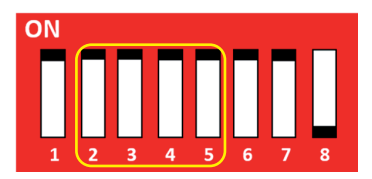

Fig. 8 - Interruptores 2 a 5 que ativam comunicação CAN

Os switches 6 e 7 configuram a placa para operar com painéis repetidores. Quando eles estão na posição "ON", estão configurados para operar com a repetidora em modo RS-485. Quando não há painel repetidor nesse modo, eles podem ser colocados na posição "OFF".

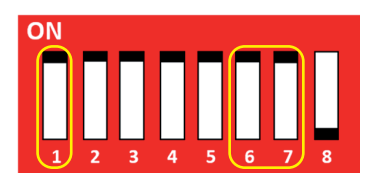

Fig. 9 - Exemplo configurado como Master e para operar com repetidora em modo RS-485

#### 6.1.2 Dip Switch de Endereçamento

O dip switch de endereçamento possui 8 interruptores numerados para escolher o endereço da placa de comunicação, podendo ser endereçada com números de 1 a 8, pois a rede CAN pode possuir até 8 centrais.

ATENÇÃO: O endereço da placa deve ser o mesmo da respectiva central que ele está conectado!

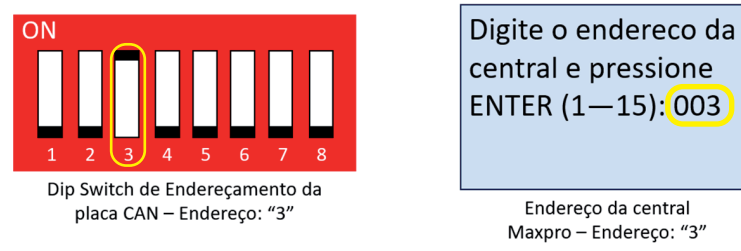

Fig. 10 - Exemplo de endereçamento da placa de comunicação (esquerda) e da central (direita)

Para configurar o endereço, deve-se colocar o switch que corresponde ao endereço desejado na posição "ON" e os demais devem permanecer na posição "OFF" (para baixo).

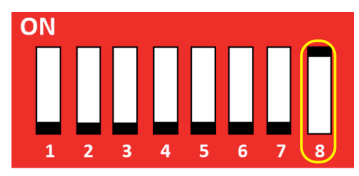

Fig. 11 - Exemplo: Placa de comunicação endereçada como "8"

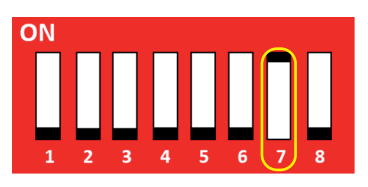

Fig. 12 - Exemplo: Placa de comunicação endereçada como "7"

ATENÇÃO: É imprescindível que a central escolhida como MASTER esteja configurada com o endereço número 1, tanto no dip switch da placa de comunicação quanto na tela da própria central (como demonstrado nas figuras abaixo). Se a central MASTER for configurada com qualquer outro endereço, o sistema apresentará falhas de funcionamento nos comandos unilaterais.

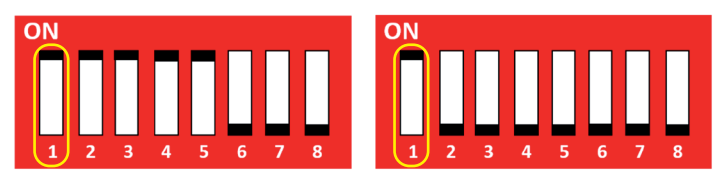

Fig. 13 – Placa de comunicação configurada como Master, sem repetidora em modo RS-485 (configurações ilustradas no dip switch da esquerda) e endereçada como "1" (ilustrado no dip switch da direita)

| Digite o endereco da |
|----------------------|
| central e pressione  |
| ENTER (1—15):001     |
|                      |
|                      |

Fig. 14 - Central endereçada como "1" pela tela

## 7. INSTALAÇÃO

#### 7.1 FIXAÇÃO DA PLACA

Para instalar a placa de comunicação na carcaça da Central de Alarme de Incêndio MAXPRO, existem 3 pontos de fixação para que ela seja posicionada, como esquematizado na figura a seguir:

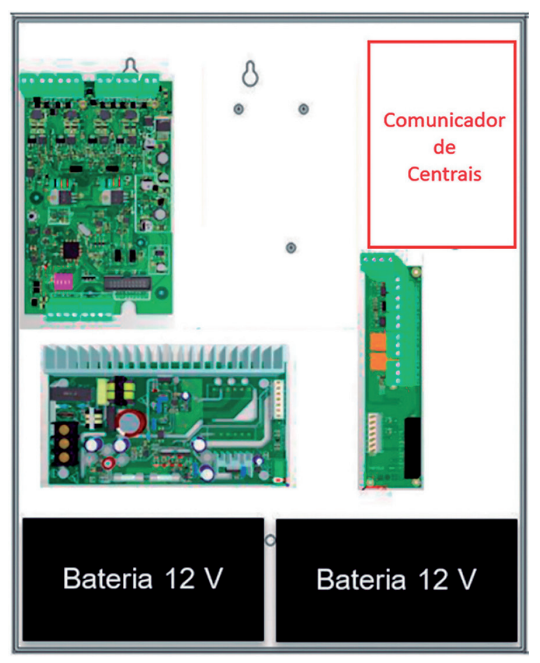

Fig. 15 – Local de instalação do comunicador de centrais na Maxpro

A placa possui 3 furos para instalação na carcaça central através de 3 parafusos.

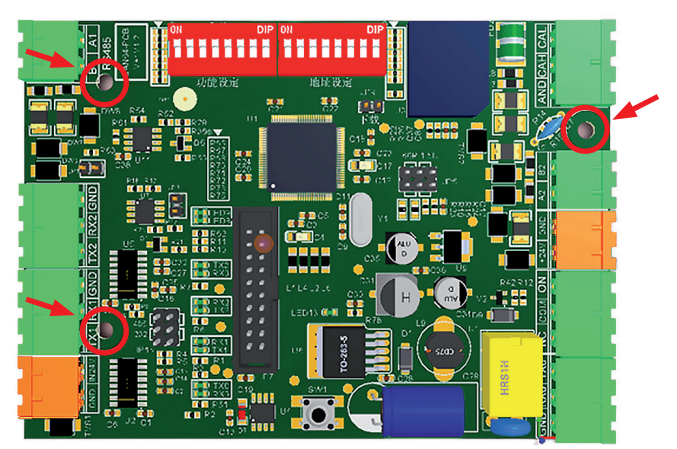

Fig. 16 - Localização dos furos para fixação da placa na carcaça da central Maxpro

#### 7.2 CONEXÃO ELÉTRICA

São necessárias 3 conexões elétricas, com os cabos especificados, para o funcionamento adequado da placa:

- Alimentação 24 V: ligação no BORNE 1, interligado com alimentação 24 V da placa auxiliar MAXPRO.
- Entrada Serial: ligação no BORNE 2, através do cabo 3 vias incluso com produto, com a saída RS232 da placa mãe da central MAXPRO.
- Rede de comunicação entre centrais: ligação no BORNE 3, destinado a interligar placas comunicadoras das respectivas centrais na rede.

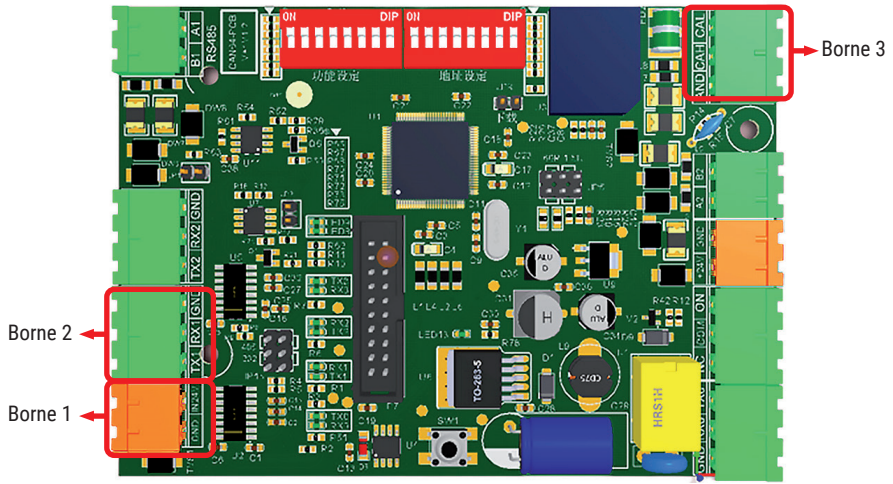

Fig. 17 - Bornes onde fios devem ser conectados (de acordo com o descrito acima)

Para garantir a transmissão de dados entre a placa de comunicação e a placa mãe, é imprescindível que o jumper localizado na posição JP3, na parte traseira da placa mãe seja removido (item 1 da figura 18) e certifique-se que haja 2 jumpers, em JP4 e JP5, conectados nos dois pinos à esquerda (item 2 da figura 18).

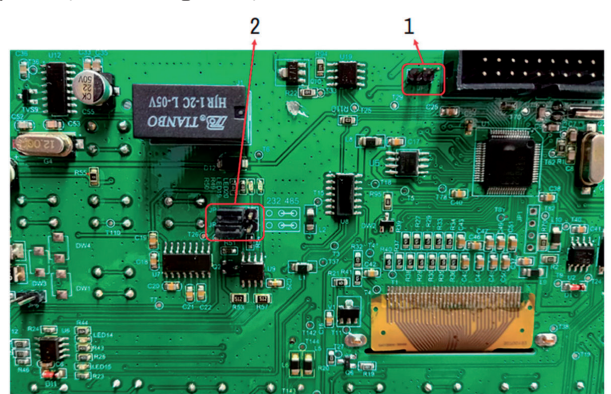

Fig. 18 - Localização dos jumpers JP3, JP4 e JP5 na placa mãe

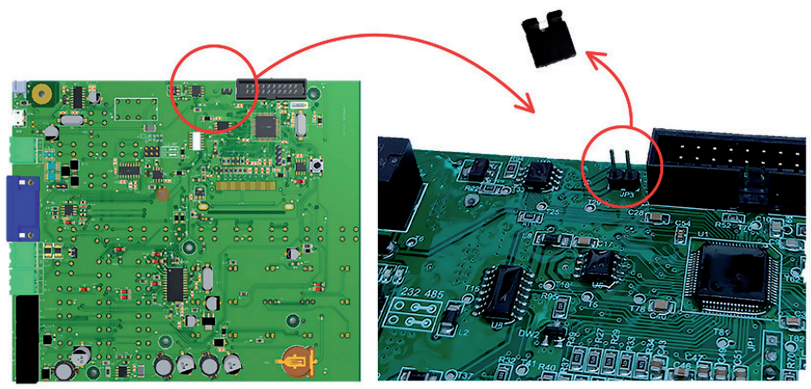

Fig. 19 – Localização do jumper JP3

ATENÇÃO: Não descarte o jumper removido do ponto JP3, pois será necessário colocá-lo de volta durante configuração de central via software Segurimax, através da entrada mini-USB!

Sem o jumper, a entrada mini-USB não é habilitada para configuração de central.

Recomendação: acomodar jumper em um único pino.

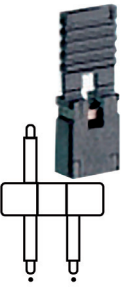

Fig. 20 – Acomodação do jumper em um único pino

#### 7.2.1 Detalhes sobre a Rede CAN

#### 7.2.2 Cabos

Para a conexão da rede CAN, deve-se utilizar cabos trançados de 2 vias sem blindagem e com área igual ou maior que 1,0 mm2 (foto de exemplo abaixo).

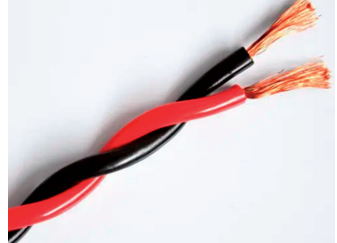

Fig. 21 – Exemplo de cabo trançado sem blindagem de 1 mm<sup>2</sup>

ATENÇÃO: Não utilize cabos blindados, pois a blindagem interfere no protocolo de comunicação utilizado!

#### 7.2.3 Conexão entre Placas CAN

Para interligar a rede de placas de comunicação entre centrais, utilize as conexões CAH e CAL do borne marcado abaixo. Não há necessidade de interligar a conexão AND

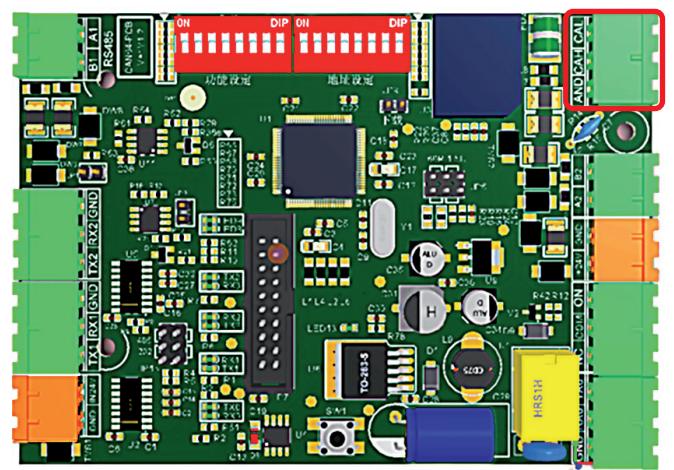

Fig. 22 - Borne de conexão da rede CAN

As conexões ficam como no exemplo a seguir, com CAH conectado com CAH e CAL com CAL.

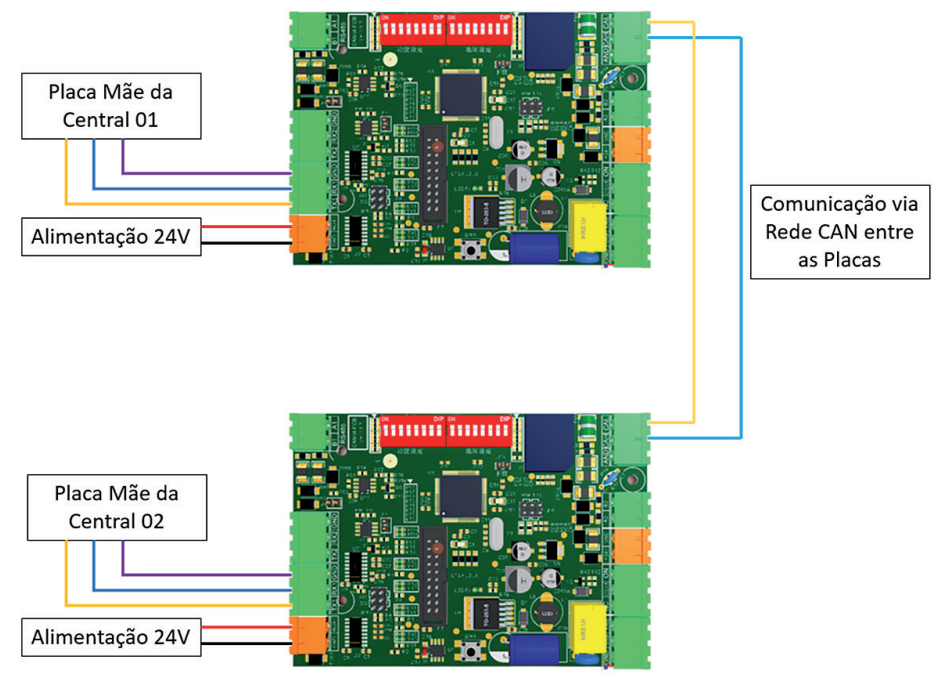

Fig. 23 - Conexão dos fios entre 2 centrais para correto funcionamento da rede CAN

#### 7.3 HABILITANDO COMUNICADOR DA CENTRAL

Para utilizar a placa de comunicação entre centrais é necessário configurar o menu "Conexão" como ativo, de acordo com os passos seguintes:

| MENU PRINCIPAL        | No "MENU PRINCIPAL", selecione o menu "Configura".              |
|-----------------------|-----------------------------------------------------------------|
| Configura Instalacao  |                                                                 |
| Definicoes Manutencao |                                                                 |
| Programar Informacoes |                                                                 |
|                       |                                                                 |
| Configuracao geral    | Selecione a opção "Conexao"                                     |
| Conexao               |                                                                 |
| Senhas                |                                                                 |
| reset de fabrica      |                                                                 |
|                       |                                                                 |
| Conexao ATIVO         | Utilize as setas (cima ou baixo) para escolher a opção "ATIVO". |

#### 7.4 FUNÇÃO REGISTRAR COMUNICACÃO

É possível que os nomes dos dispositivos, definidos em uma central, sejam reconhecidos da mesma forma por todas as centrais do sistema. Para isso, é necessário, após nomear os dispositivos, utilizar o comando "registrar comunicação", conforme os passos a seguir:

| MENU PRINCIPAL |             |
|----------------|-------------|
| Configura      | Instalacao  |
| Definicoes     | Manutencao  |
| Programar      | Informacoes |

No "MENU PRINCIPAL", selecione o menu "Configura".

Configuracao geral

Conexao

Senhas

reset de fabrica

Configurar Data/Hora

Configurar Nome

Registrar Comunicacao

Config. grupo centrais

Selecione a opção "Configuracao Geral".

Selecione a opção "Registrar Comunicacao".

Deseja registrar essa central na rede de Comunicacao CAN? Pressione ENTER... Pressione "ENTER" para registrar.

ATENÇÃO: Esse passo deve ser realizado em TODAS as centrais da rede de comunicação CAN individualmente! Caso não seja realizado em uma central, o nome dos dispositivos configurados para ela não serão identificados nas outras centrais.

#### 7.5 FUNÇÃO GRUPO DE CENTRAL

A função grupo de centrais permite que a ativação de um dispositivo em uma central acione a saída de todas as centrais dentro do grupo automaticamente, enquanto as centrais que não estão no respectivo grupo apenas monitoram esse acionamento. É possível registrar até 2 grupos de centrais num sistema ou deixar a central sem esta função (grupo 00).

Para utilizar essa função, basta seguir os passos abaixo:

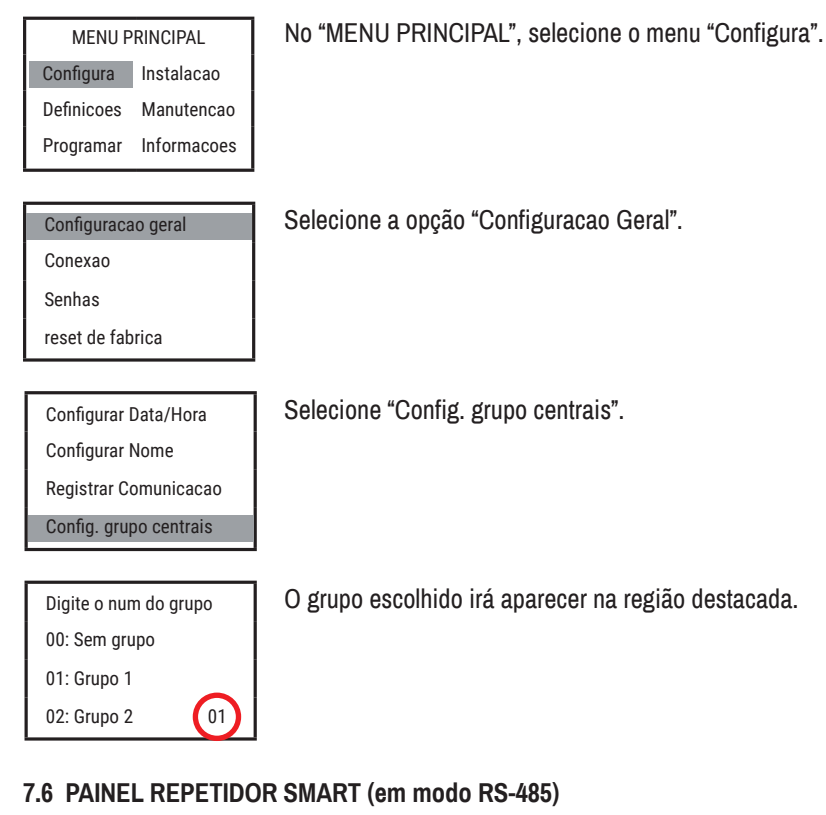

Caso seja desejado utilizar painéis repetidores conectados às centrais Maxpro de uma rede CAN, é necessário que as repetidoras sejam instaladas e configuradas em modo RS-485.

Esse modo permite que o painel repetidor monitore toda a rede de centrais e os dispositivos de saída (sirenes e módulos) ativados.

ATENÇÃO: É possível instalar no máximo 4 painéis repetidores em uma mesma placa de comunicação. Porém, em uma rede CAN inteira é possível instalar no máximo 8 painéis repetidores, mesmo que nenhuma placa de comunicação tenha mais que 4 painéis conectados a ela.

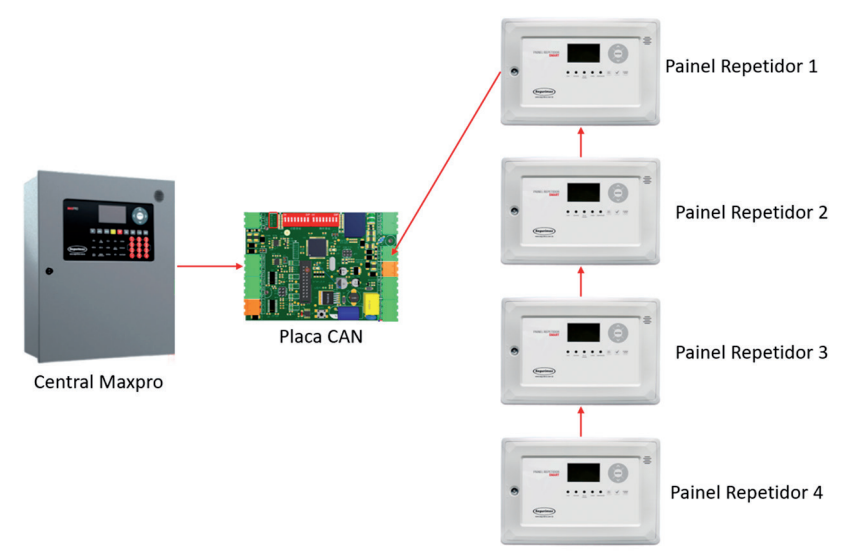

Fig. 24 - Número máximo de painéis repetidores conectados à uma placa CAN

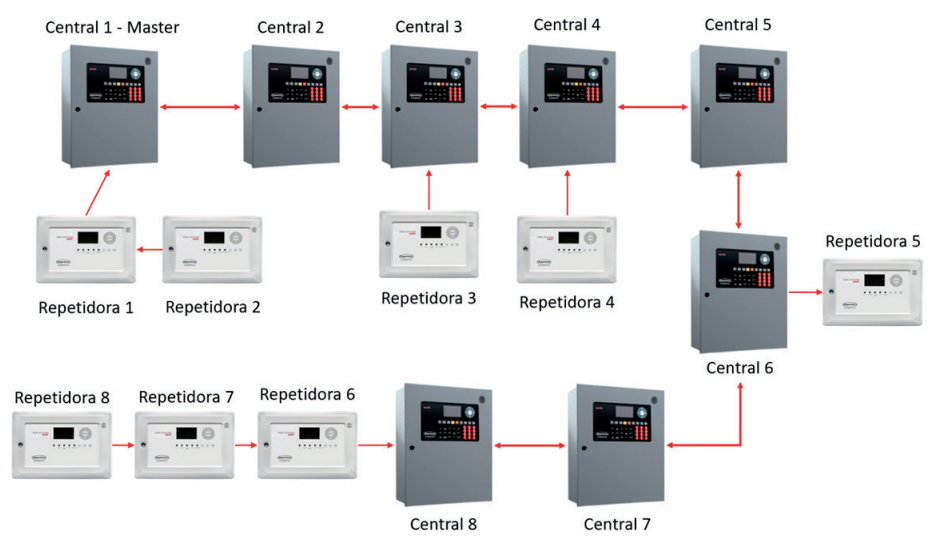

Fig. 25 - Exemplo com número máximo de centrais e repetidoras em uma rede CAN

#### 7.6.1 Conexão Elétrica - Modo RS-485

Conecte a saída de 24 V da central na entrada de 24 V (item 1, figura 26) no painel repetidor (atenção com a polaridade).

Conecte os bornes RS485A e RS485B (item 2, figura 26) do painel repetidor no conector A2 B2 (item 1, figura 27) na placa de comunicação da sua central MAXPRO. Atenção com as ligações, pois A sempre se conecta com A, enquanto B sempre se conecta com B.

Exemplo: A2 deve estar conectado com RS485A, e B2 com RS485B.

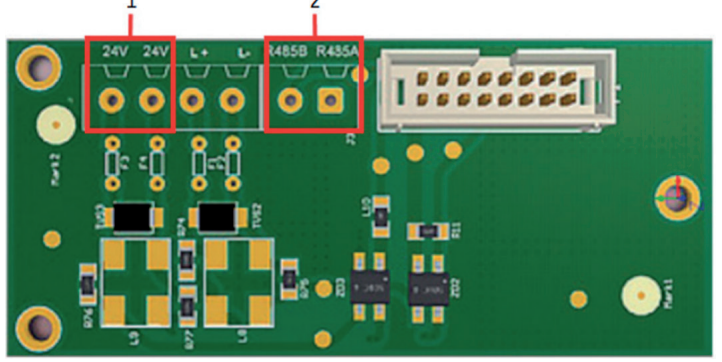

Fig. 26 - Conectores 24V e RS48A e RS485B na placa do painel repetidor

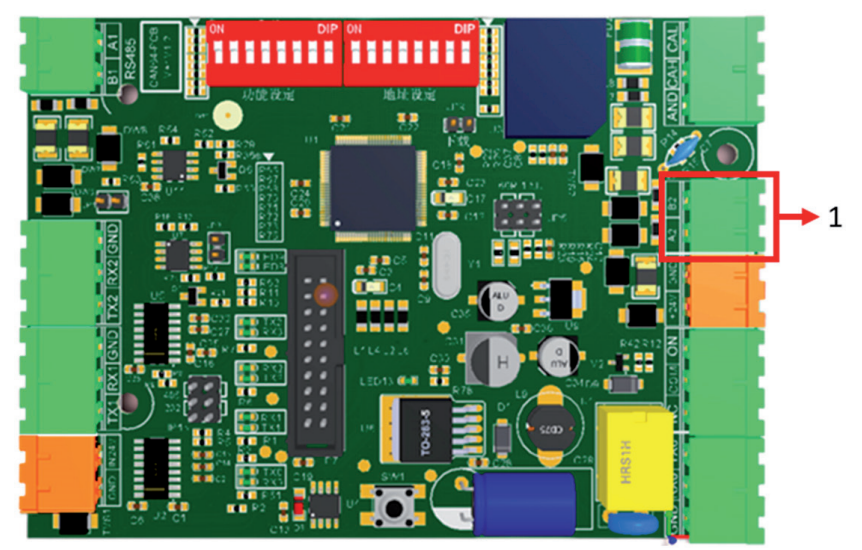

Fig. 27 - Conector A2 B2 da placa comunicadora

ATENÇÃO: Na placa de comunicação, certifique-se de que os interruptores 6 e 7 do dip switch de configuração de rede estejam posicionados para cima (ON). Se eles estiverem posicionados para baixo (OFF), a comunicação com o painel repetidor não acontecerá adequadamente.

#### 7.6.2 Endereçamento

A repetidora deve ser endereçada com um endereço de 001 a 015, não podendo ultrapassar 015.

Para realizar o endereçamento, feito no painel repetidor, siga os seguintes passo:

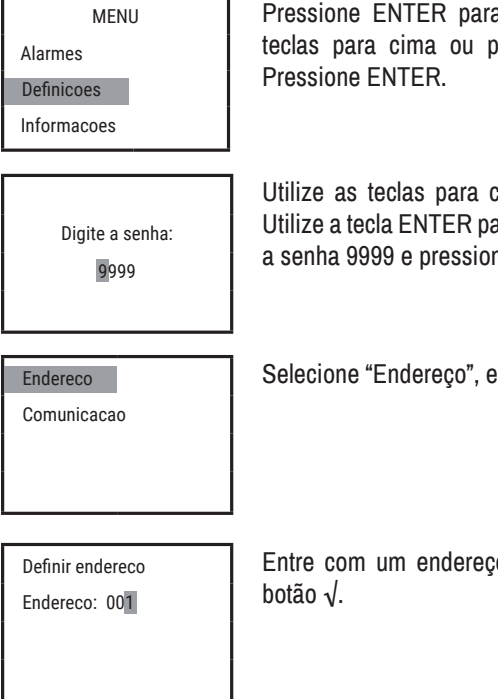

Pressione ENTER para acessar o menu principal. Utilizando as teclas para cima ou para baixo, escolha a opção "Definições". Pressione ENTER.

Utilize as teclas para cima ou para baixo para alterar o número. Utilize a tecla ENTER para mudar para o próximo número. Entre com a senha 9999 e pressione o botão  $\sqrt{.}$ 

Selecione "Endereço", em seguida pressione o botão ENTER  $\sqrt{.}$ 

Entre com um endereço de três dígitos, em seguida pressione o botão  $\sqrt{.}$ 

#### 7.6.3 Definição do Modo de Comunicação

Quando o painel repetidor está configurado para operar com a rede CAN, deve-se definir o modo de comunicação como "RS-485". Para isso, deve-se seguir os seguintes passos:

| MENU        |  |
|-------------|--|
| Alarmes     |  |
| Definicoes  |  |
| Informacoes |  |

Pressione ENTER para acessar o menu principal. Utilizando as teclas para cima ou para baixo, escolha a opção "Definicoes". Pressione ENTER.

Digite a senha: 9999 Utilize as teclas para cima ou para baixo para alterar o número. Utilize a tecla ENTER para mudar para o próximo número. Entre com a senha 9999 e pressione o botão  $\sqrt{}$ .

Endereco

#### Comunicacao

Comunicacao Laco RS485 Selecione "Comunicação" e pressione o botão ENTER  $\sqrt{.}$ 

Selecione o tipo de comunicação "RS485" e pressione o botão ENTER  $\sqrt{.}$ 

#### 7.6.4 Habilitando Comunicador na Central

Lembrando que, para utilizar a central repetidora da rede CAN, é necessário configurar o menu "Conexão" como ativo, na central MAXPRO, de acordo com os passos seguintes:

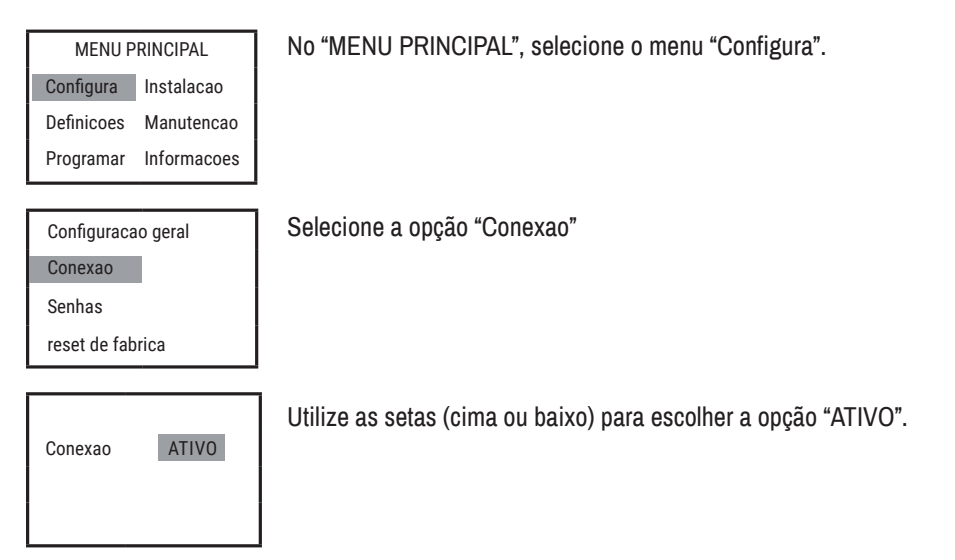

#### 7.6.5 Registrando os Nomes da Central no Painel Repetidor

É possível que os nomes dos dispositivos, definidos em uma central, sejam reconhecidos da mesma forma por todas as centrais e repetidoras do sistema. Para isso, é necessário, após nomear os dispositivos, utilizar o comando "registrar comunicação" na central Maxpro, conforme os passos a seguir:

| MENU PRINCIPAL |             |
|----------------|-------------|
| Configura      | Instalacao  |
| Definicoes     | Manutencao  |
| Programar      | Informacoes |

No "MENU PRINCIPAL", selecione o menu "Configura".

Configuracao geral

Conexao

Senhas

reset de fabrica

Configurar Data/Hora

Configurar Nome

Registrar Comunicacao

Config. grupo centrais

Deseja registrar essa

Pressione "ENTER" para registrar.

Selecione a opção "Configuracao Geral".

Selecione a opção "Registrar Comunicacao".

central na rede de Comunicação CAN?

Pressione ENTER...

ATENÇÃO: Esse passo deve ser realizado em TODAS as centrais da rede de comunicação individualmente!

## 8. TERMO DE GARANTIA

Todas as partes do produto são garantidas contra defeitos de fabricação que possam apresentar no prazo de 90 dias de garantia legal, mais 9 meses de garantia contratual, a partir da data de entrega do produto (conforme Nota Fiscal de compra). Em caso de defeito, o consumidor deverá de imediato comunicar o distribuidor para que o mesmo encaminhe o equipamento junto a NF para a assistência técnica ou pode entrar em contato diretamente conosco através do telefone (47) 3703-1888 ou e-mail sac@segurimax.com.br. O acionamento da garantia pelo consumidor não suspende/interrompe o prazo da garantia. O prazo legal que se refere o art. 18, §, 1ª do Código de Defesa do Consumidor só começará a correr após o recebimento do produto pela Fabricante/Importadora. Com a reparação ou substituição do produto defeituoso a Segurimax satisfaz a garantia integral. Sendo estas condições desse Termo de Garantia complementar, a Segurimax reserva-se no direito de alterar as características gerais, técnicas e estéticas de seus produtos sem aviso prévio.

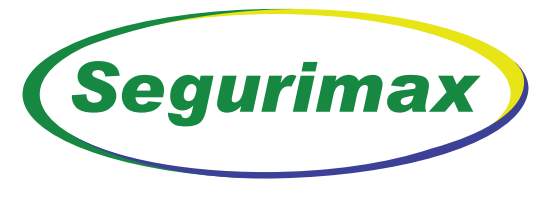

## é mais que segurança.

#### SEGURIMAX INDÚSTRIA, IMPORTADORA E EXPORTADORA LTDA.

CNPJ: 17.011.376/0001-02 SAC: 47 3703-1888 / sac@segurimax.com.br

Rua Margarida Zimmermann, 222 Bela Vista - CEP 89111-094 - Gaspar - SC

www.segurimax.com.br